## 資格情報のお知らせのご確認の流れ(KOSMO Web / MY HEALTH WEB)

## ① 健保 HP トップ画面の「医療費明細/資格 情報のお知らせ」をクリックして下さい。

## ログイン ID/パスワードを入力してください。 「健診予約」等メニュー利用時と同じ ID/パスワードです。

ID/パスワードをお持ちでない方は「初期登録の手続きはこちら」から初期登録手続きが必要です。

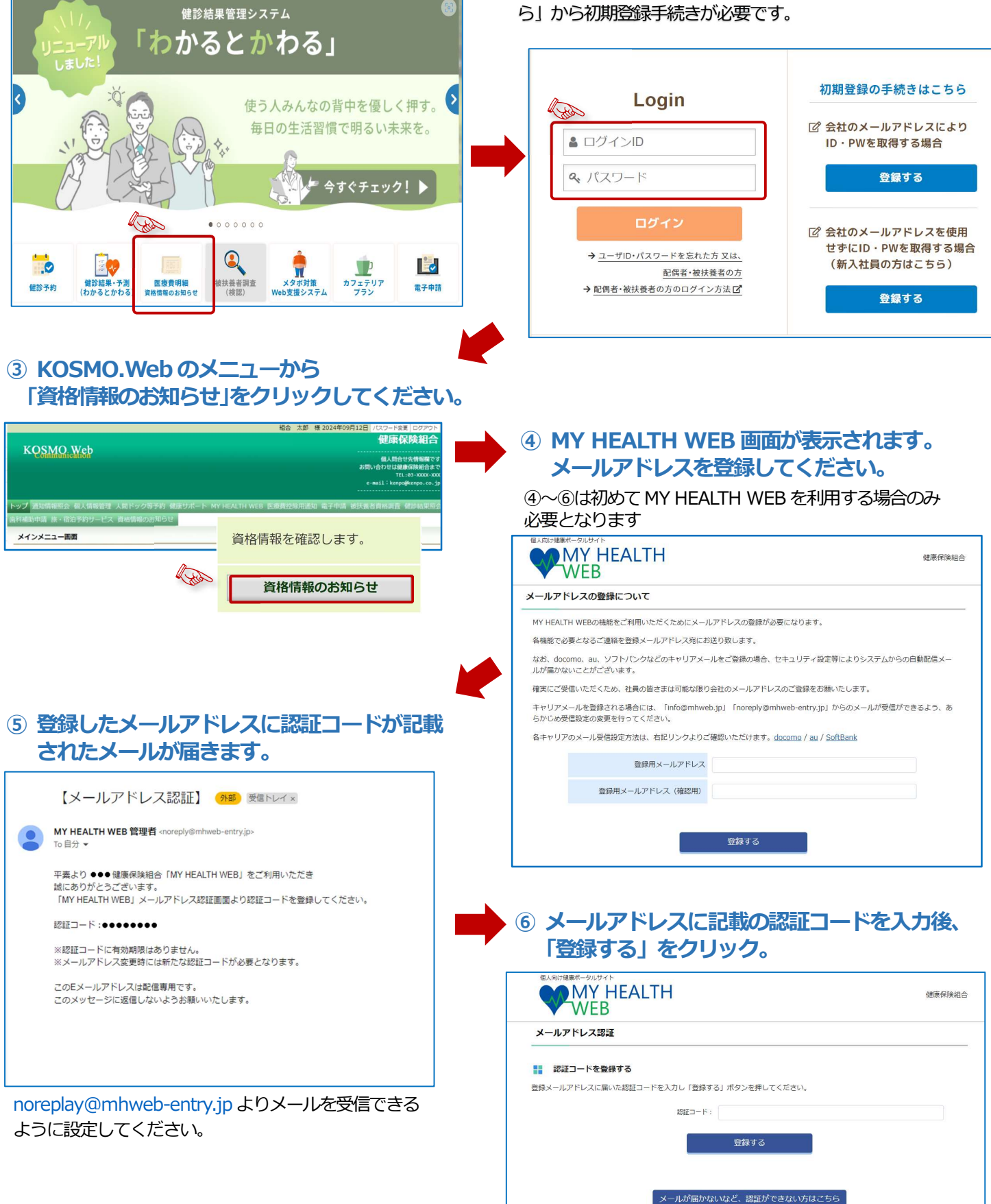

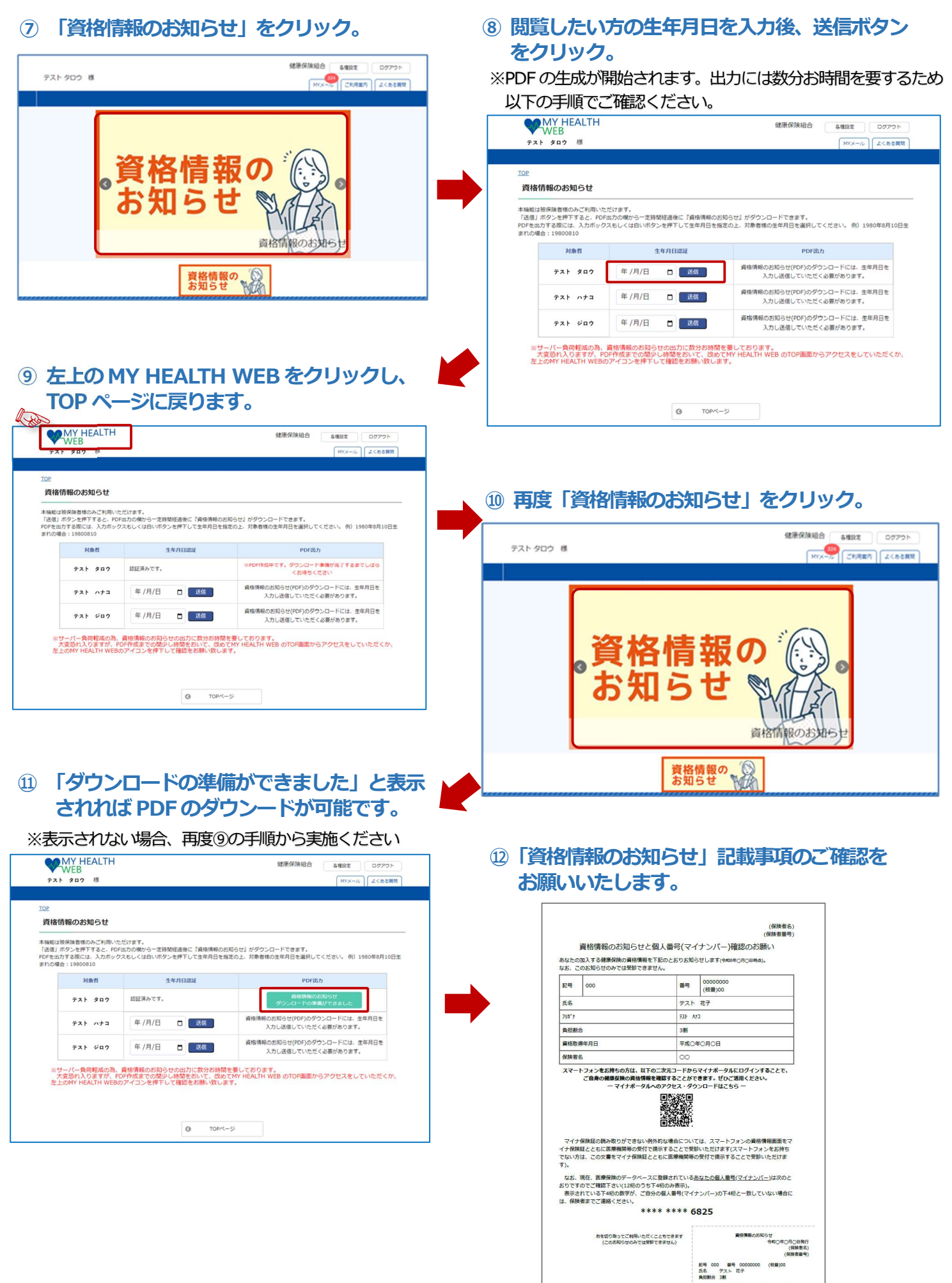

受験の際にはマイナ保険症があわせて必要です